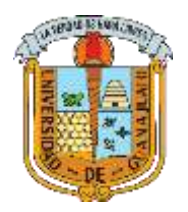

# UNIVERSIDAD DE GUANAJUATO

División de Ingenierías.

Depto. De Geomática, Hidráulica y Geografía

## MANUAL DE CALIBRACIÓN EN EPANET Y WATER GEMS PARA LOCALIZAR FUGAS EN UNA RED DE AGUA.

Elabora:

Sonia de la Luz Frías Torres

### Clarissa Vázquez Chagoya

Programa Educativo.

Licenciatura en Ingeniería Hidráulica.

#### INTRODUCCIÓN:

La implementación de programas de cómputo especializados en el Funcionamiento Hidráulico que trabajan con métodos numéricos o algoritmos genéticos, tal es el caso de los programas WaterGEMS de Bentley, y EPANET es una excelente alternativa para el análisis y control de pequeños o grandes sectores de redes de agua potable de las ciudades

#### PLANTAMIENTO

En este trabajo se presenta un manual práctico de los pasos a seguir para realizar una simulación de una red de distribución de agua experimental en este caso de la Universidad de Guanajuato, como parte del trabajo de investigación titilado Búsqueda de fugas en redes de agua con algoritmos genéticos, validación experimental y aplicaciones. Se representa y calibra numéricamente con el programa Epanet 2.2, para simular los consumos y las fugas. Posteriormente, se valida la herramienta Darwin Calibrator del programa WaterGEMS de Bentley, para la búsqueda de fugas con Algoritmos Genéticos, utilizando los datos experimentales del caudal suministrado, consumos y presiones obtenidos del modelo físico. En el modelo experimental se obtuvieron diferentes escenarios de consumo, representando la variación de la demanda a lo largo del día de una población, se obtuvo una eficiencia física del 60%. Al realizar la validación de la herramienta para la búsqueda de fugas, de acuerdo con la repetitividad de los resultados, y con la localización exacta de las fugas, en la mejor de las condiciones se podría mejorar en un 78% la eficiencia física y se podría recuperar un caudal de 3.20 l/s, con todo lo que implica en lo social, ambiental y económico, dicha cantidad de agua. Por lo que se obtuvo una validación adecuada de Darwin Calibrator.

Palabras clave: WaterGems; Darwin Calibrator; Epanet; Exponente Emisor, fugas.

#### MARCO CONSEPTUAL

- Epanet es un software utilizado para modelar y diseñar sistemas a presión, de igual forma, es posible realizar el seguimiento de sustancias en la red, también simula fugas a partir de emisores. Epanet resuelve diferentes ecuaciones no lineales simultáneamente utilizando métodos iterativos con el objetivo de alcanzar el equilibrio de red (Si la red no presenta fuga el valor del coeficiente del emisor será igual a cero (Ladino M. 2022).
- WaterGEMS es un software para la ayuda y mejora de cómo se comporta la infraestructura hidráulica como sistema, cómo reacciona a las estrategias operativas y cómo debería crecer a medida que aumentan la población y la

demanda. Desde simulaciones de flujo de incendios y calidad del agua hasta análisis de criticidad y costos de energía. WaterGEMS ofrece todas las herramientas de análisis hidráulico en régimen permanente de Redes a Presión como son el análisis en periodo estático (Steady State), Periodo Extendido (EPS), Análisis de Flujo de Incendio (Fire Flow Analysis) y Análisis de Calidad (Calidad del Agua).

 Darwin Calibrator: es una herramienta de WaterGEMS para encontrar la mejor solución calibrada del sistema en estudio mediante diversos escenarios de diseño y operación.

#### 1. Simulación de la red en Epanet para su calibración.

- Como primer paso es necesario insertar un reservorio con el elemento Reservoir y a partir de este se comienza el trazado de la Red, en este caso para mayor facilidad se insertaron los nodos primero (Juntion) y después se unieron con los respectivos tubos (Pipe) para poder dar la dirección al flujo que se deseaba.
- Al inicio de la Red se instala una bomba con el elemento Pump

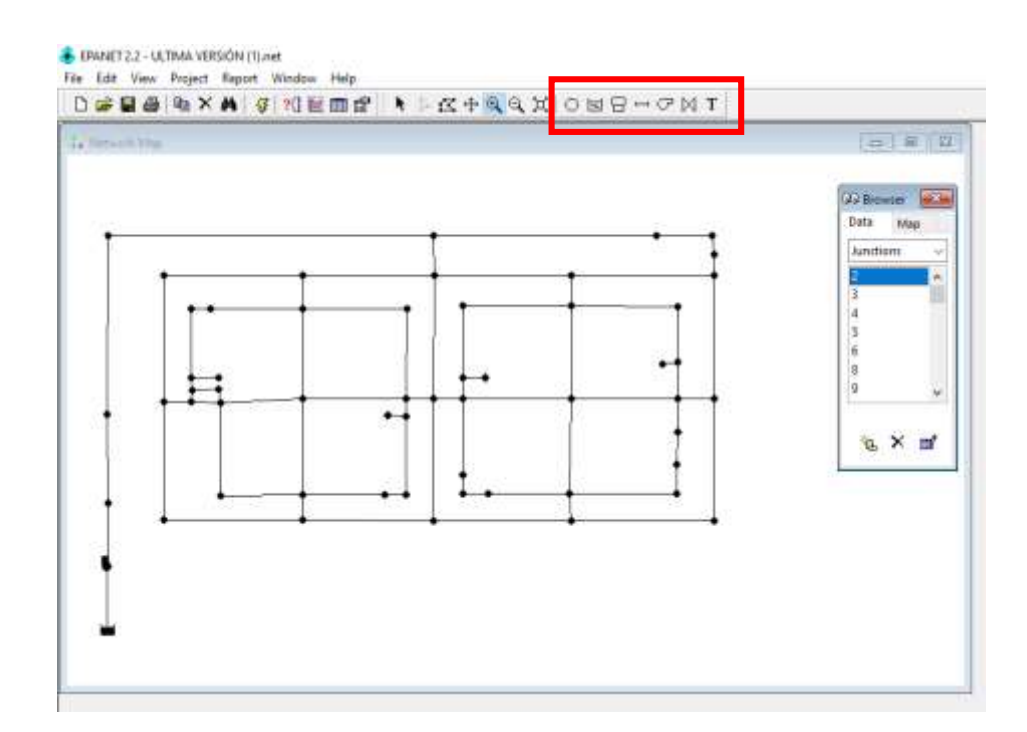

- se incluyen las características de todos los elementos en el modelo y poder realizar la calibración adecuada. Una vez que la red está trazada.
  - Dando doble clic en cada línea se incluyen las características de los tubos (longitud, diámetro y rugosidad en función del material)

| 🐠 EPANET 2.2 - ULTIMA VERSIÓN (1).net<br>File Edit View Project Report Window Help                                                                                                    |
|----------------------------------------------------------------------------------------------------|
| D ☞ 🖬 릘 🐚 🗙 🛤   🥰 ?①  🎟 🗃 🛛 🕨 ▷ 겉 🕂 Q 의 箕   이 ㅌ Β ㅂ ౮ ⋈ Τ                                                                                                    |
| Pipe 2      Property    Value      Description    **      Tag    **      "Length    4.5      "Diameter    101.6      "Roughness    0.17      Loss Coeff.    25      Initial Status    Open      Bulk Coeff.    Value      Value    Value      Value    Value |

 Dando doble clic en los nodos se incluyen sus características de (elevación topográfica y consumo para los que corresponda),

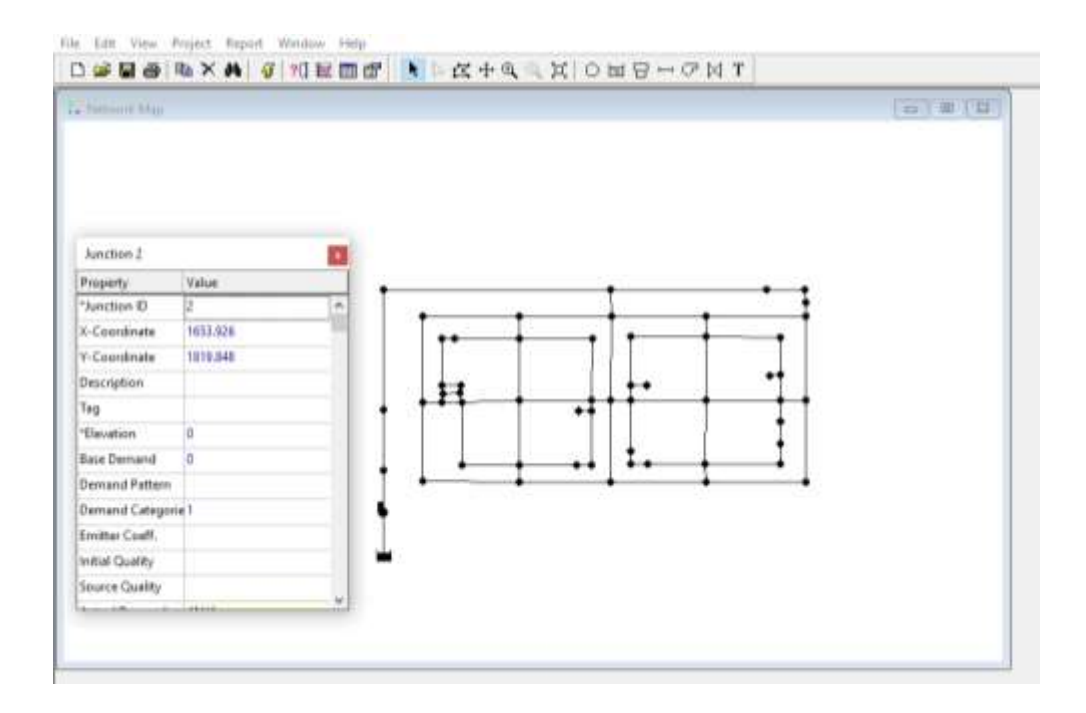

 Para mejor interpretación en la opción de texto agregamos nombres identificativos para los manómetros y nodos de fuga.

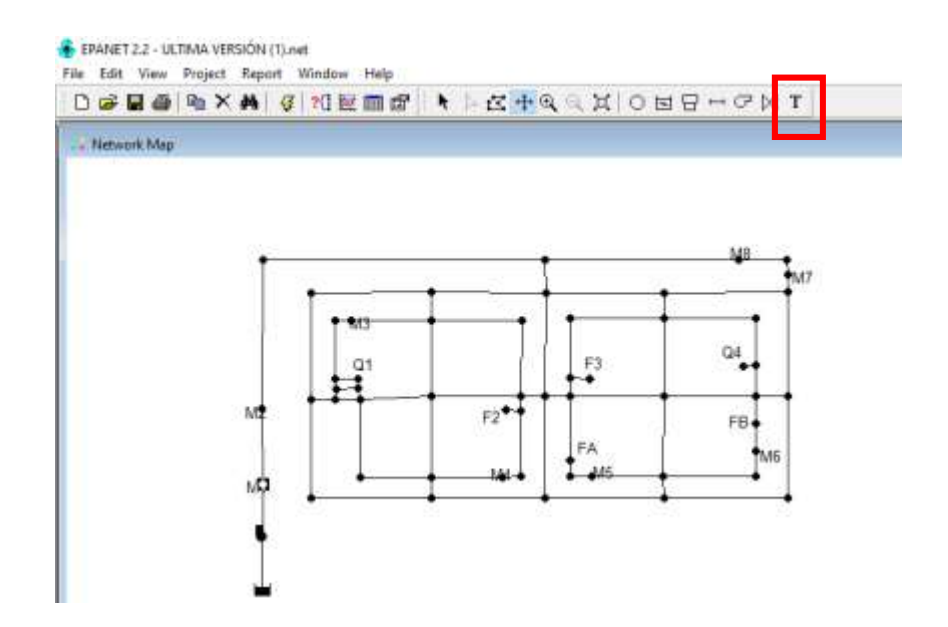

Aquellos nodos donde se representaran fugas se asigna un coeficiente emisor (Emitter Coeff.) Para que el programa los reconozca como punto de fuga.

En el presente trabajo se asignaron 4 nodos de fuga.

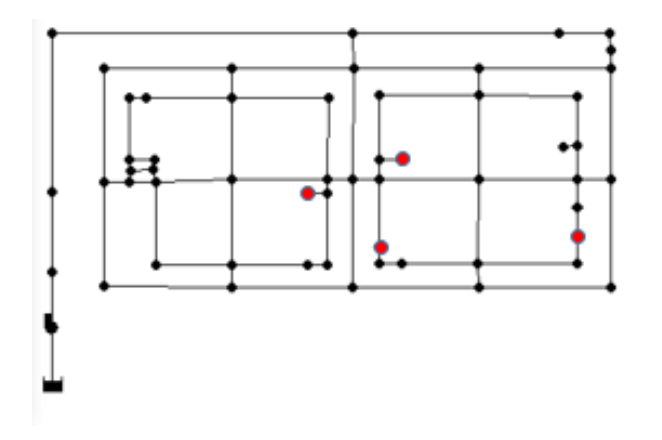

Tabla 4. Coeficientes emisores calculados.

| FA | 0.1552 |
|----|--------|
| FB | 0.2175 |
| F2 | 1.0005 |
| F3 | 0.6551 |

| Junction 27     |          | x |
|-----------------|----------|---|
| Property        | Value    |   |
| *Junction ID    | 27       | ^ |
| X-Coordinate    | 6237.195 |   |
| Y-Coordinate    | 2178.348 |   |
| Description     |          |   |
| Tag             |          |   |
| *Elevation      | 0        |   |
| Base Demand     | 0        |   |
| Demand Pattern  |          |   |
| Demand Categori | e 1      |   |
| Emitter Coeff.  | 0.1552   |   |
| Initial Quality |          |   |
| Source Quality  |          |   |
|                 |          | × |

 Para ingresar el exponente emisor, se despliegan las opciones de la ventana Proyect en la pestaña de Defaults en el los parámetros hidráulicos (Hydraulics.)

| D | efaults           |                |                | ×    |
|---|-------------------|----------------|----------------|------|
|   | ID Labels         | Properties     | Hydraulics     |      |
|   | Option            |                | Default Valu   | e    |
|   | Relative Vi       | scosity        | 1              | ^    |
|   | Maximum           | Trials         | 40             |      |
| ĺ | Accuracy          |                | 0.001          |      |
|   | If Unbalanced     |                | Continuar      |      |
| 4 | Default Pattern   |                | 1              |      |
|   | Demand Multiplier |                | 1.0            |      |
| 1 | Emitter Exponent  |                | 0.511          |      |
| - | Status Rep        | ort            | No             | ~    |
|   | Save as c         | lefaults for a | ll new project | 5    |
|   | OK                | Car            | ncel           | Help |

Para representar el comportamiento hidráulico de la bomba real en el programa, se asocia una curva (Caudal vs presión) para establecer la carga piezométrica de la cisterna. La pérdida de energía por fricción se calculó con la fórmula de Darcy.

 Para ello en las opciones desplegables de Data se selecciona la opción Curves y se crea una nueva curva, en esta ventana se ingresan los valores de Flow y Head, que se tengan de la bomba real, ya sea un punto o varios.

| Curve Editor         | ×                                           | 🐼 Browser 🛛 🛋 |
|----------------------|---------------------------------------------|---------------|
| Curve ID             | Description                                 | Data Mar      |
| 3                    | Datos del 4to escenario                     | Мар           |
| Curve Type<br>PUMP ~ | Equation<br>Head = 27.73-0.02355(Flow)^2.00 | Curves 🗸      |
| Flow Head            |                                             | Junctions     |
| 17.16 20.80          | 25-                                         | Reservoirs    |
|                      |                                             | Tanks         |
|                      |                                             | Pipes         |
|                      | 5-                                          | Pumps         |
|                      | 0 10 20 30                                  | Valves        |
|                      | V Flow (LPS)                                | Labels        |
| Load                 | Save OK Cancel Help                         | Patterns      |
|                      |                                             | Curves        |
|                      |                                             | Controls      |
|                      |                                             | Options       |
|                      |                                             |               |

• Dando doble clic en la bomba asociamos la bomba con el nombre que le asignamos a la curva creada.

| Property       | Value |  |
|----------------|-------|--|
| *Pump ID       | 1     |  |
| *Start Node    | 1     |  |
| *End Node      | 2     |  |
| Description    |       |  |
| Tag            |       |  |
| Pump Curve     | 3     |  |
| Power          |       |  |
| Speed          |       |  |
| Pattern        |       |  |
| Initial Status | Open  |  |
| Effic. Curve   |       |  |
| Energy Price   |       |  |

- Finalmente corremos la simulación. Esto es para un escenario estacionario.
  En el icono
- Para un escenario en horario extendido, se asigna el número de horas que se desean simular y se asocia una gráfica de patrones de consumo. Para este caso se simuló para 72 horas.

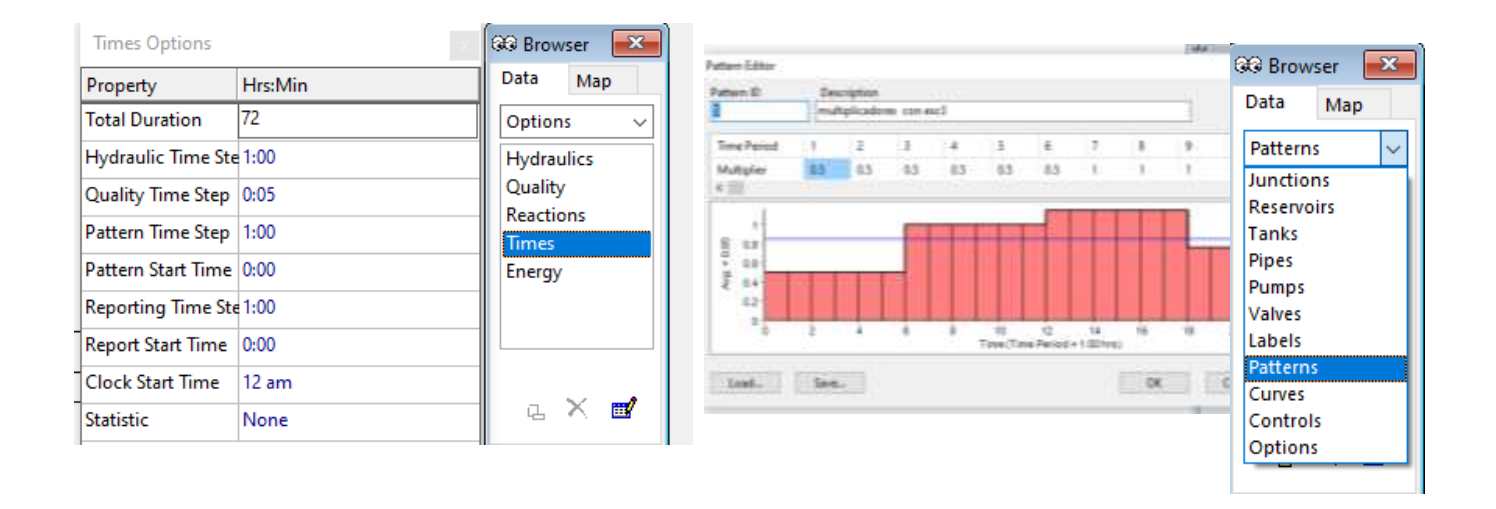

 Nuevamente se corre la simulación y se verifica que las presiones y caudales correspondan a los reales, de no ser así, se procede a calibrar mediante los coeficientes de pérdidas por accesorios. Estas pérdidas se asignan en las propiedades de las tuberías en la opción de *Loss Coeff.* Y son las sumatoria de pérdidas por tramo derivadas por codos, tés, válvulas, cruceros, reducciones etc.

| Pipe 14        |       | x |
|----------------|-------|---|
| Property       | Value |   |
| *Start Node    | 36    | ^ |
| *End Node      | 37    |   |
| Description    |       |   |
| Tag            |       |   |
| *Length        | 0.77  |   |
| *Diameter      | 101.6 |   |
| *Roughness     | 0.17  |   |
| Loss Coeff.    | 18    |   |
| Initial Status | Open  |   |

- Una vez que se logra una buena calibración es decir, que las presiones simuladas por el programa correspondan a las presiones medidas en la red real en cual quiera de los escenarios, se Procede a aplicar la herramienta de Darwin Calibrator de Water GEMS para la búsqueda y validación de estas misma fugas.
- 2. Aplicación de Darwin Calibrator para la Validación de WaterGEMS en la búsqueda de fugas
- Para ello se exporta el archivo de EPANET 2.2 en Formato (.INP) Pero sin los coeficientes emisores indicados, ya que son el objetivo para validar la técnica de búsqueda de fugas que realiza el programa.
- Posteriormente se importa en el programa Water GEMS como archivo de EPANET

| No              | mbre: Red experimental.       |           |       | ~        |
|-----------------|-------------------------------|-----------|-------|----------|
|                 | Tipo: Input files (*.INP)     |           |       | ~        |
| ∧ Ocultar car   | petas                         |           | Abrir | Cancelar |
| 0               | 9                             | WaterGEMS |       |          |
| e               | Import                        |           |       |          |
| 442             | WaterGEN/S/HAMMER<br>Database |           |       |          |
| New             | EPANET                        |           |       |          |
| Claim           |                               |           |       |          |
| Chrus           | Submodelte                    |           |       |          |
| 23000-A2        | Reputs                        |           |       |          |
| 164             |                               |           |       |          |
| See to          |                               |           |       |          |
| Jaco to Package |                               |           |       |          |
| open term topy  |                               |           |       |          |
| in a            |                               |           |       |          |
| Invent-         |                               |           |       |          |
| atini)          |                               |           |       |          |

• En el menú de Analysis vamos a la herramienta Darwin y seleccionamos la opción desplegable de Darwin Calibrator.

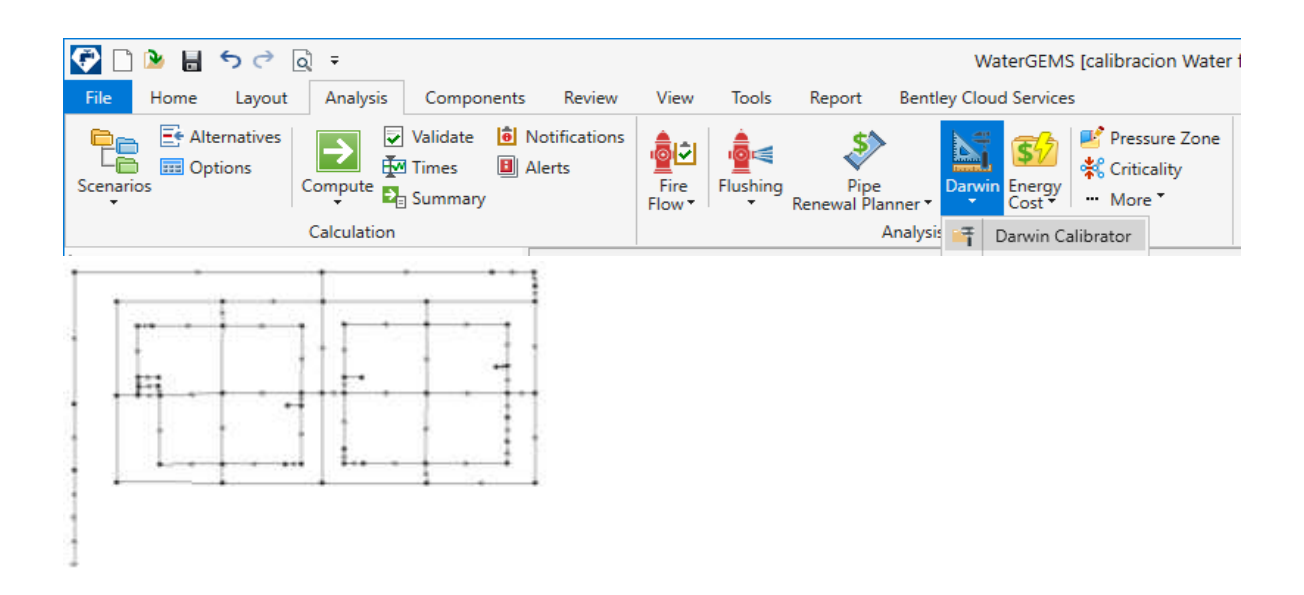

• En esta ventana se genera un nuevo estudio de calibración para configurar algunos parámetros.

Para este caso solo se cambiaron los datos de tiempo y multiplicador de demanda.

| 📑 Darwin Calibrator (calibracion V               | Vater fin | al.wtg)                   |                           |       |                                          |                    |                   |
|--------------------------------------------------|-----------|---------------------------|---------------------------|-------|------------------------------------------|--------------------|-------------------|
| 🗋 🖌 🖻 - 🛋   🐡 📄 💹                                | 🚰 Sear    | rch 😮                     |                           |       |                                          |                    |                   |
| New Calibration Study                            |           | ~                         |                           |       |                                          |                    |                   |
| New Optimized Run                                | 20 fugas  | •                         |                           |       |                                          |                    |                   |
| New Manual Run                                   | I         |                           |                           |       |                                          |                    |                   |
|                                                  |           |                           |                           |       |                                          |                    |                   |
| Field Data Snapshots Roughness Group             | s Dema    | nd Groups Status Elements | Calibration Criteria      | Notes |                                          |                    |                   |
| 🗅 🔄 🗙 🖃 🎽 🕶                                      | Represe   | entative Scenario:        |                           |       |                                          | Base               |                   |
| Label                                            |           | Time                      | Time From Star<br>(hours) | t     | Override Scenario<br>Demand Alternative? | Demand Alternative | Demand Multiplier |
| All Snapshots (1)<br>New Field Data Snapshot - 2 | 1         | 01:00:00 a.m.             | (                         | 1.000 |                                          | Base Demand        | 1.000             |

- A su vez en este estudio de calibración se genera una nueva pestaña de optimización (New Optimized Run)
- En este apartado, para correr esta optimización es necesario asignar también ciertos criterios de acuerdo a nuestros datos de campo.
- Dentro de la opción de optimización con la demanda se selecciona la detección de fugas en nodos, haciendo variar el coeficiente emisor en un amplio margen, entre 0 y 5.0 (ya que en el experimental se obtuvo un máximo de 1.0). Se estable el número de nodos de fuga que se desea que el programa indique.

| Roughn | Roughness Demand Status Reld Data Options Notes |                     |                              |                              |                                |                                                    |                                                    |                                                      |                            |  |  |
|--------|-------------------------------------------------|---------------------|------------------------------|------------------------------|--------------------------------|----------------------------------------------------|----------------------------------------------------|------------------------------------------------------|----------------------------|--|--|
|        | Is Active?                                      | Operation           | Minimum Demand<br>Multiplier | Maximum Demand<br>Multiplier | Demand Multiplier<br>Increment | Minimum Emitter<br>Coefficient<br>(L/s/(m H20) ^n) | Maximum Emitter<br>Coefficient<br>(L/s/(m H2O) ^m) | Enitter Coefficient<br>Increment<br>(L/s/(m H2O) ^m) | Number of Leakage<br>Nodes |  |  |
| 1      | P                                               | Detect Leakage Node | 0.500                        | 1.500                        | 0.100                          | 0.000                                              | 5.000                                              | 0.010                                                | 4                          |  |  |

- En la pestaña de opciones tenemos diferentes variables de las cuales se realizaron variaciones en los parámetros: Maximum Trails, Non-Improvement Generations y Population Size (como variable principal se variaron entre 500 a 2000 de tamaño de población).
- En el criterio Solutions To Keep se indica el número de soluciones posibles que se desea que el programa encuentre para cada optimización. En este caso para todas las optimizaciones se indicaron 10 soluciones.
- A partir de estos valores establecidos las soluciones se aproximaran mejor, según sea la tendencia que sigan con el aumento o reducción de estos valores.

|                                   | 0.00+   |    | 1 2 3 7 |
|-----------------------------------|---------|----|---------|
| Fitness Tolerance:                | 0.001   |    | Heoet   |
| Maximum Trials:                   | 1000000 |    |         |
| Non-Improvement Generations:      | 500     |    |         |
| Solutions to Keep:                | 10      |    |         |
| Leakage Detection Penalty Factor: | 50.000  |    |         |
| Advanced Options                  |         |    |         |
| Maximum Era Number:               | 6       |    | Reset   |
| Era Generation Number:            | 150     |    |         |
| Population Size:                  | 1000    |    |         |
| Cut Probability:                  | 1.7     | 2  |         |
| Splice Probability:               | 90.0    | 2  |         |
| Mutation Probability:             | 1.0     | 2. |         |
| Dandam Cand                       | 0.500   |    |         |

 Una vez establecidos estos parámetros corremos la optimización en el icono de Compute

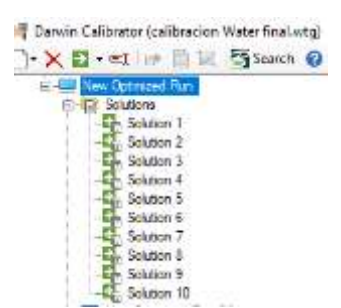

- Al hacer clic en soluciones, podemos obtener la sumatoria de soluciones encontradas por el Darwin calibrator, un número de condición física (Fitness) más bajo significa un mejor resultado. También podemos explorar la soluciones y la tabla de soluciones y revisar el ajuste realizado por la calibración sobre los resultados simulados.
- Desde la tabla de resultados de cada solución, se pueden identificar tanto como los coeficientes emisores calculados por el programa para cada fuga, como también el número de Nodo donde el programa localizó las fugas.

|          |     | Adjustment Group      | Teade | Drighul Denand<br>(1,16) | Adjusted Demand<br>(L/N) | Original Emitter<br>Coefficient<br>8./s/(m.H2C)/1vl) | Adjusted Emitter<br>Coefficient =<br>8./e/(m H2O) ^m) |
|----------|-----|-----------------------|-------|--------------------------|--------------------------|------------------------------------------------------|-------------------------------------------------------|
| ized Run | 1   | New Demand Group - 1  | 41    | (N/A)                    | (W)/0                    | 0.000                                                | L.290                                                 |
|          | 1   | New Demand Group-1    | 29    | (W)/Q                    | (AVA)                    | 0.000                                                | 0.580                                                 |
| -        | 2   | New Demand Group - 1  | 25    | (N/A)                    | (M/M)                    | 0.000                                                | 0.400                                                 |
|          | 4   | New Demand Group - 1  | 21    | (%)/4)                   | (94)40                   | 0.000                                                | 0.340                                                 |
| 5        | 5   | Nex Demand Group - 1  | 58    | (%/A)                    | (0s/A)                   | 0.000                                                | 0.000                                                 |
|          | 1   | New Demand Group 1    | \$7   | (N)/9)                   | (490)                    | 0.000                                                | 0.000                                                 |
|          | 2   | New Demand Group - 1  | 56    | (N/A)                    | 06/40                    | 0.000                                                | 0.000                                                 |
|          | 1   | New Dersand Group - 1 | 53    | DV/A)                    | 0040                     | 0.000                                                | 0.000                                                 |
| 4        | P   | New Demand Group - 1  | 94    | (N/A)                    | (N4A)                    | 0.000                                                | 0.000                                                 |
|          | 11  | New Demand Group - 1  | 53    | (NUA)                    | (A)(B)                   | 0.000                                                | 0.000                                                 |
|          | 1   | New Demand Group - 1  | N     | ON/NO                    | 01/40                    | 0.000                                                | 0.000                                                 |
|          | -   | New Demand Group - 1  | 21    | (PUP)                    | .0490.                   | 0.000                                                | 0.000                                                 |
|          | 6   | New Demand Group - 1  | 45    | (NUM)                    | (POR)                    | 0.000                                                | 0.000                                                 |
|          | 1   | New Demand Cross-1    | 12    | (high)                   | 0045                     | 0.000                                                | 0.000                                                 |
| 3        | 16  | Nam Demand Group - 1  | 42    | 0043                     | 0643                     | 0.000                                                | 0.000                                                 |
|          | 12  | New Dersand Graup - 1 | 45    | DVA3                     | (NW)                     | 0.000                                                | 0.000                                                 |
|          | 18  | New Demand Group - 1  | 41    | DH/A3                    | (NGA)                    | 0.000                                                | 0.000                                                 |
| 1        | 138 | New Demand Group - 1  | 41    | (AUA)                    | (A)                      | 0.000                                                | 0.000                                                 |
|          | 21  | New Demand Group - 1  | 42    | 06/A3                    | 0640                     | 0.000                                                | 0.000                                                 |

 A partir de aquí de entre todas las soluciones se debe analizar si alguna de ellas se aproxima a detectar las fugas en el las zonas deseadas. En este ejemplo se conocen la ubicación de las fugas desde el inicio, pero siendo el caso donde no se conozcan se deberán analizar otros factores que relacione la ubicación de las fugas con las presiones por ejemplo.

- Se realizan todas las optimizaciones necesarias para llegar al mejor resultado, para ellos es preciso modificar los valores en el menú de opciones a prueba y error. En otras palabras, los parámetros que se deben analizar y modificar para trabajar en el mejor ajuste son el tamaño de la población, el número de soluciones para cada optimización y el número de nodos de fuga.
- Una vez que se llega a la optimización mas precisa, se puede importar el escenario teniendo seleccionada la solución de interés dando clic en el icono y luego aceptamos los términos de la ventana mostrada.

| Export to Scenario                                     | )                                   | Х |  |  |  |  |
|--------------------------------------------------------|-------------------------------------|---|--|--|--|--|
| Export to Scenario                                     |                                     |   |  |  |  |  |
| Export Scenario?                                       |                                     |   |  |  |  |  |
| Name:                                                  | New Optimized Run 6 fugas - 2       |   |  |  |  |  |
| Export to Alternatives                                 |                                     |   |  |  |  |  |
| Export Roughn                                          | esses? Export Emitter Coefficients? |   |  |  |  |  |
| Name:                                                  | New Optimized Run 6 fugas - 2       |   |  |  |  |  |
| Export Demands?<br>Name: New Optimized Run 6 fugas - 2 |                                     |   |  |  |  |  |
| Base Flow Type:                                        | Even Distribution $$                |   |  |  |  |  |
| Demand Patterns:                                       | Fixed $\checkmark$                  |   |  |  |  |  |
| Export Statuses?                                       |                                     |   |  |  |  |  |
| Name:                                                  | Name: New Optimized Run 6 fugas - 1 |   |  |  |  |  |
|                                                        | OK Cancel Help                      |   |  |  |  |  |

• De esta manera corroboramos que las fugas se localicen en la misma zona deseada o cerca de la zona.

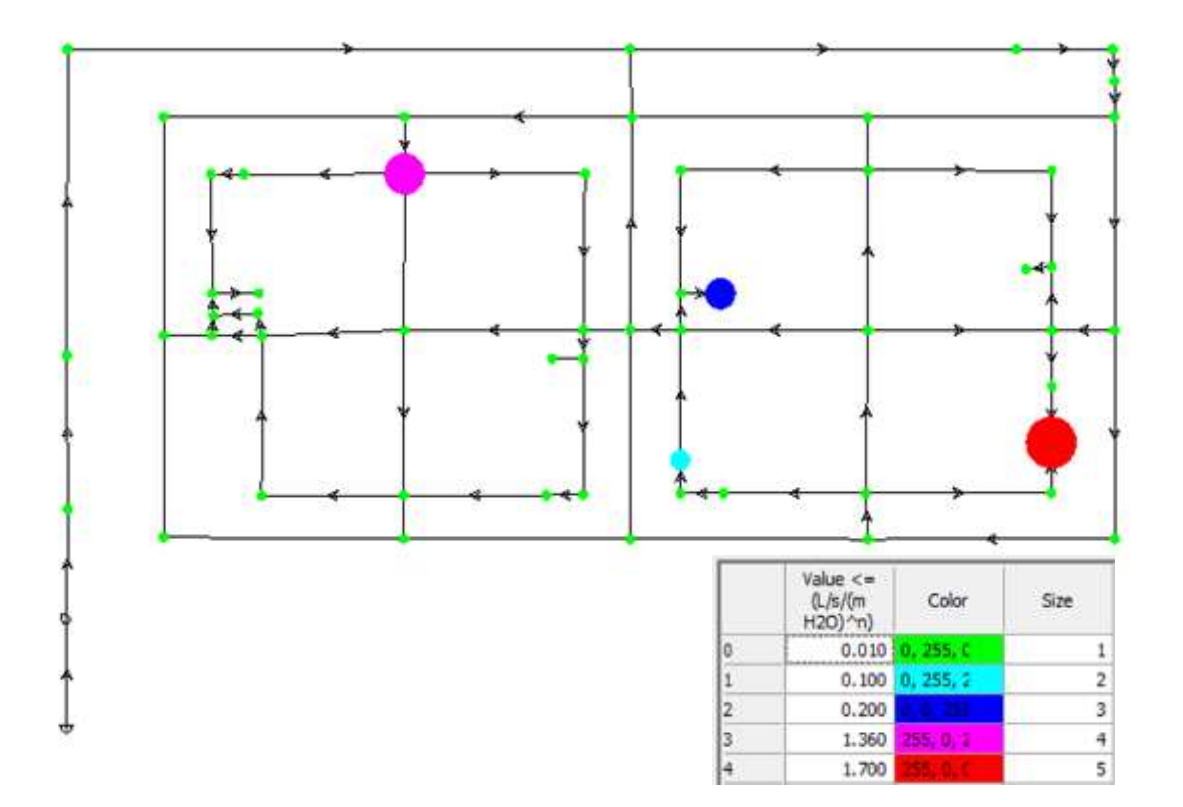

- Finalmente podemos comparar los resultados mediante las gráficas de optimización de presiones y caudales.
- En la ventana View seleccionamos el icono de New Graphs y buscamos (Find) el nodo de interés del cual se desea comparar las presiones o bien directamente de la red se selecciona el nodo y después se agrega una nueva gráfica.

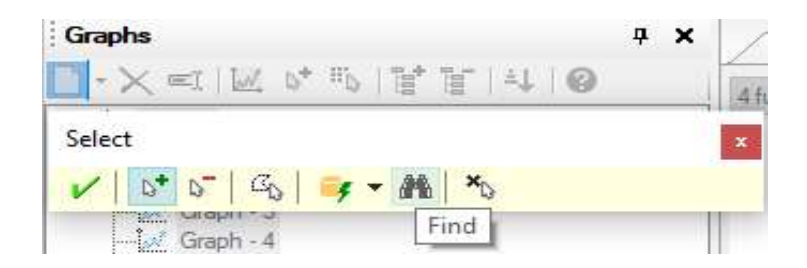

• Se indica el escenario que se desea comparar y si la gráfica es de presión o caudal.

| eries Label Format: \$(Element) - \$ | Scenaro) - S(Field)  |                                                                                                    |
|--------------------------------------|----------------------|----------------------------------------------------------------------------------------------------|
| Scenarice<br>V <sup>*</sup> W        | Benerts<br>17 17     | Fields<br>Fo •   😭 😭   70 •   51                                                                                                    |
| Dave                                 | © Junction<br>□ 0 27 | Common<br>Common<br>Pression<br>Pression<br>Pressare<br>Pressare<br>Physical<br>Physical<br>Pressare Dependent Demand<br>Pressare<br>Pressare Dependent Demand<br>Pressare (Pressare Dependent Demand<br>Pressare (Pressare Dependent Dependent Demand<br>Pressare (Pressare Dependent Dependent Dep |

 Dentro del menú de Gráficos en la opción Data se puede agregar los datos reales medidos en campo (Observed Data) para generar la gráfica comparativa.

| 🛃 Graph: Graph - 11 |           | ÷        |  |  |
|---------------------|-----------|----------|--|--|
| Inch                | Data      |          |  |  |
| H I                 | ō • 🔒 •   | 2        |  |  |
|                     | Series Oy | tions.   |  |  |
|                     | Observed  | Data_    |  |  |
|                     |           | Pressure |  |  |
| D                   | 6.00      | 13.02    |  |  |
| L.                  | 1.00      | 13.02    |  |  |
| ž                   | 2.00      | 13.07    |  |  |
| 3                   | 3.60      | 13.02    |  |  |
| 4                   | 4.00      | 13.02    |  |  |
| 5                   | 5.00      | 13.87    |  |  |

 En el eje de las X se indica el número de horas simuladas, y en el eje de las Y se ingresan los valores observados de presión o caudal según sea el caso.

| Observed Data - Graph - 11 |  |                    |                 |              |  |       | × |
|----------------------------|--|--------------------|-----------------|--------------|--|-------|---|
| 🗋 🗙 =i 😮                   |  | Time Fr            | om Start:       | 0.000        |  | hours |   |
| Label                      |  | Y Dimension:       |                 | Pressure     |  |       | ~ |
| Observed Data - 1          |  | Numeric Formatter: |                 | Pressure     |  | ~     |   |
|                            |  | Y Unit:            | Unit: m H2O     |              |  |       |   |
|                            |  | Show Series:       |                 |              |  |       | [ |
|                            |  | Show Se            | eries as Line:  |              |  |       | ł |
|                            |  | Plot Zer           | o Values:       | $\checkmark$ |  |       |   |
|                            |  |                    | 🖻 🔓 🛃           | 4            |  |       |   |
|                            |  |                    | Time<br>(hours) | Y            |  |       | ^ |
|                            |  |                    | 0.000           | 13.000       |  |       |   |
|                            |  |                    | 1.000           | 13.000       |  |       |   |
|                            |  |                    | 2.000           | 13.000       |  |       |   |
|                            |  |                    | 3.000           | 13.000       |  |       |   |
|                            |  |                    | 4.000           | 13.000       |  |       |   |
|                            |  |                    | 5.000           | 13.000       |  |       |   |
|                            |  |                    | 6.000           | 6.120        |  |       |   |
|                            |  |                    | 7.000           | 6.120        |  |       |   |
|                            |  |                    | 8.000           | 6.120        |  |       |   |
|                            |  |                    | 9.000           | 6.120        |  |       | ÷ |

En el grafico se muestra el ajuste que realiza el programa entre datos observados y los calculados por la optimización.

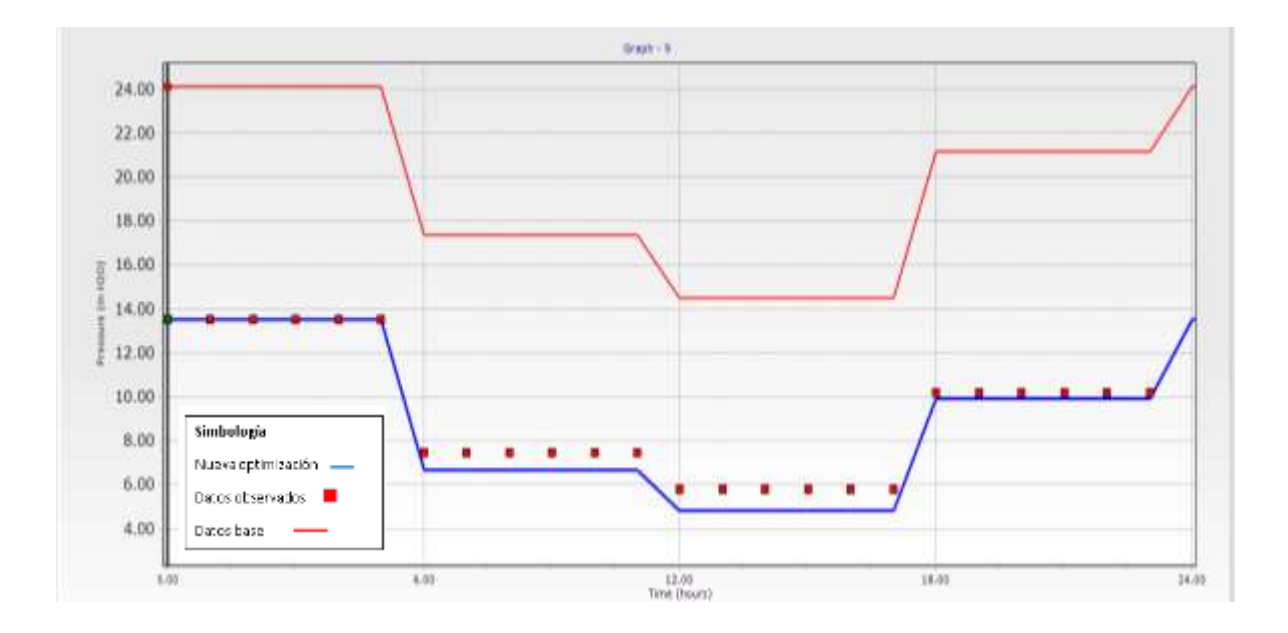

#### Bibliografía.

Ladino-Moreno, E. O., García-Ubaque, C. A. y García-Vaca, M. C. (2022). Estimación de fugas en tuberías a presión para sistemas de agua potable mediante redes neuronales artificiales y Epanet. Revista Científica, 43(1), 2-19.